## How to change your bank details with Child Benefit

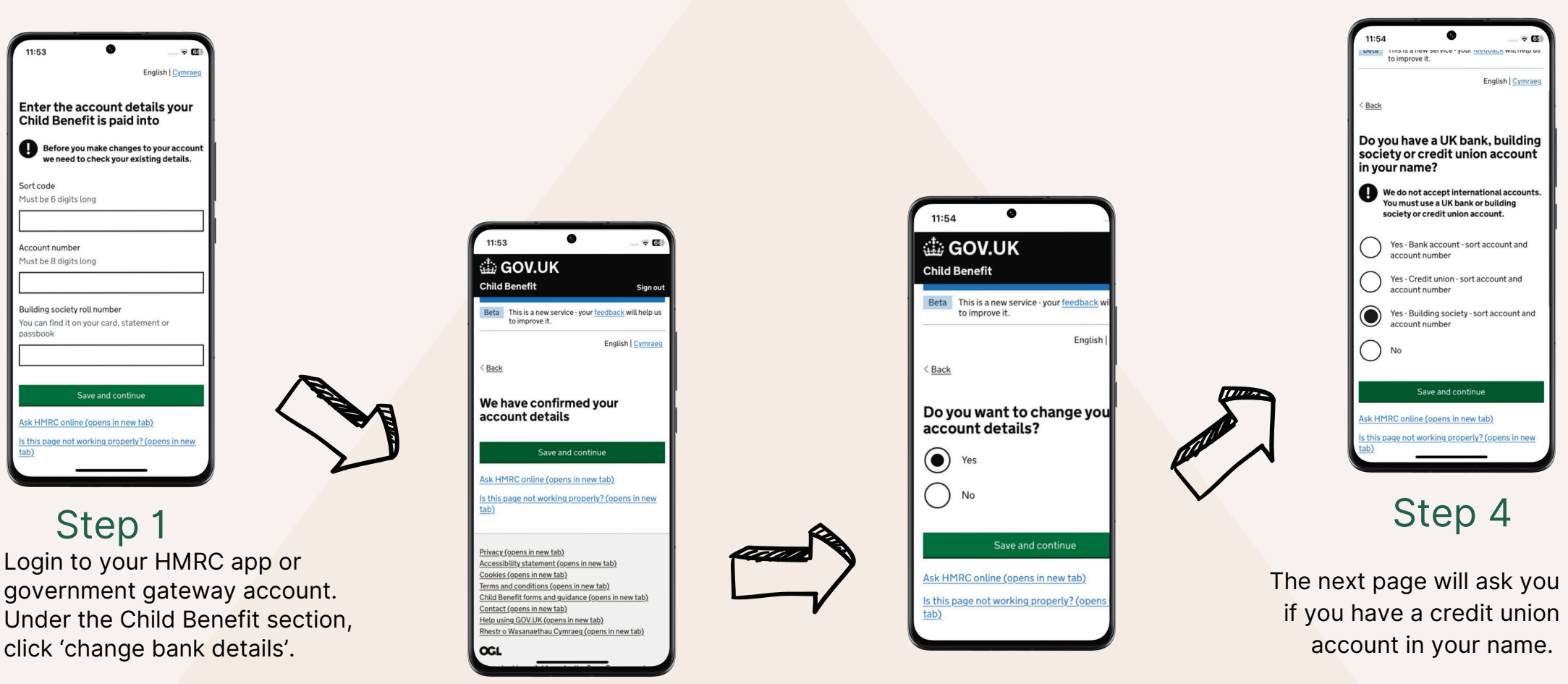

On the next screen click 'start now'

Here you will need to enter the bank details that your child benefit is currently being paid into. Leave the roll number blank if you do not use a building society account.

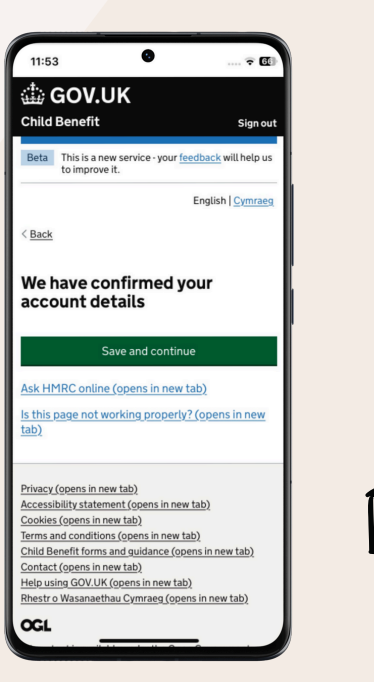

Step 2

Once your current bank details have been confirmed, click the save and continue button.

#### Step 3

Select 'Yes' to change banks details, then click the save and continue button.

For this section select the second option: Yes -Credit Union - sort code and account number. Click the save and continue button.

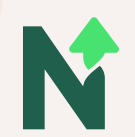

# How to change your bank details with Child Benefit

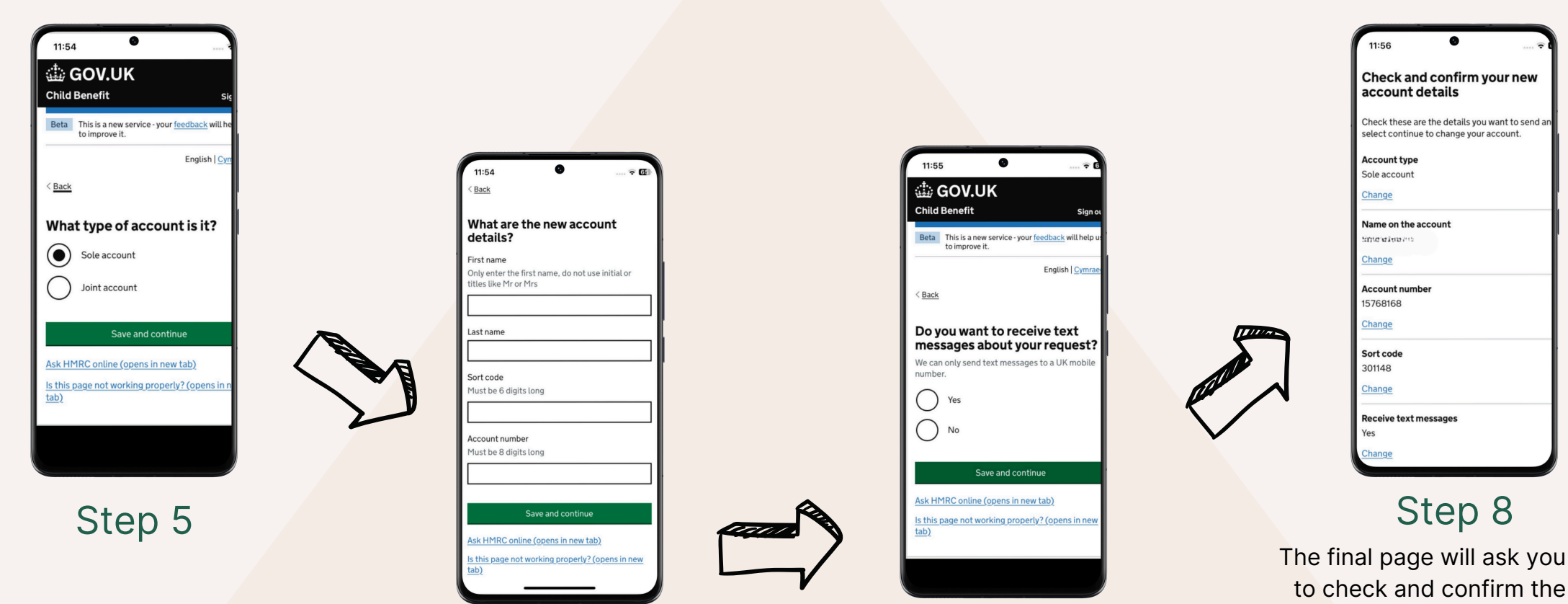

The next question will ask you what type of account is it? For this question select the sole account option. Click save and continue.

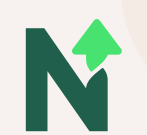

#### Step 6

Here you need to enter <u>your</u> <u>own name</u>, but the sort code and account number for Northern Community Bank. These details are <u>Account number 15768168</u> <u>Sort code 30-11-48</u>

### Step 7

The next step will ask you if you would like to receive a text message about your request. You can select either option, then click save and continue.

send to us as confirmation of change over. Once you have double checked these and taken a screenshot, click the green

'confirm' button.

new account details.

This is the page that we

need you to screenshot to